# **Grade Center Features**

Instructors can use the Grade Center to:

- Help students stay on track and keep informed of their progress
- Communicate with students via email to help students become more fully engaged
- Alert students to areas of poor performance

There are there steps to building the Grade Center:

- Create total or weighted columns to tabulate a final grade
- Create categories and columns (if needed) for each grading opportunity
- Organize and sort the Grade Center based on these categories and columns

### **Explore the Grade Center**

The Grade Center is a spreadsheet containing rows and columns of student information and gradable items. In the Grade Center, three types of columns appear: user, grade and calculated. Each column has a contextual menu with options. The options that appear vary depending on the type of column. Rows contain user and grade information for each student. Cells in the grid contain data specific to corresponding students. Cells and column headings contain menus for various actions.

- 1. **Grade Center Spreadsheet** Display columns, rows and cells of entered and calculated grades
- 2. Action Bar A set of tools, buttons and options for customizing the Grade Center
- 3. Icon Legend Defines the various icons that appear in the Grade Center
- 4. **Column Menu** The **Edit Button** at the top of each column allows the instructor to modify the characteristics of the column

The user can access information, or navigate to other pages to interact with the Grade Center. The appearance of the Grade Center can be manipulated as the instructor desires.

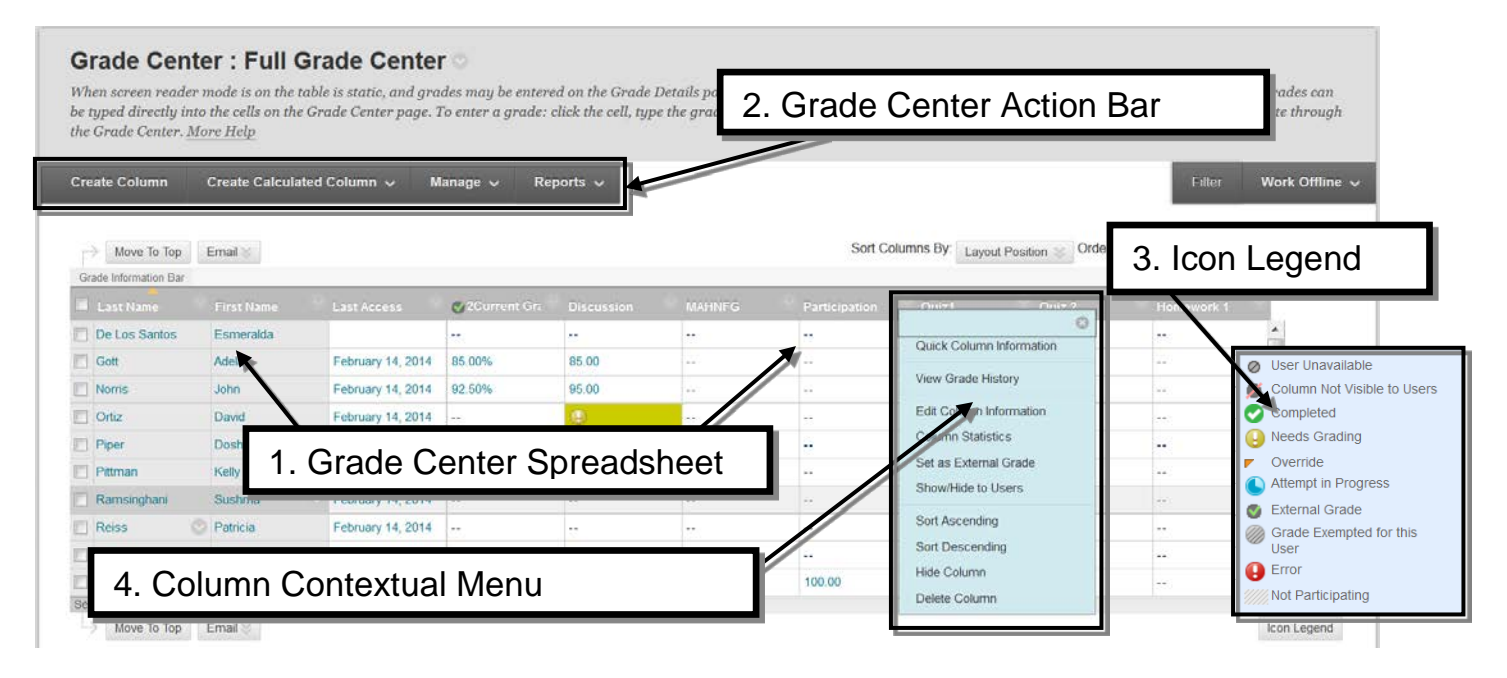

# **Grade Center Basics**

To begin editing the Grade Center, you must first access it.

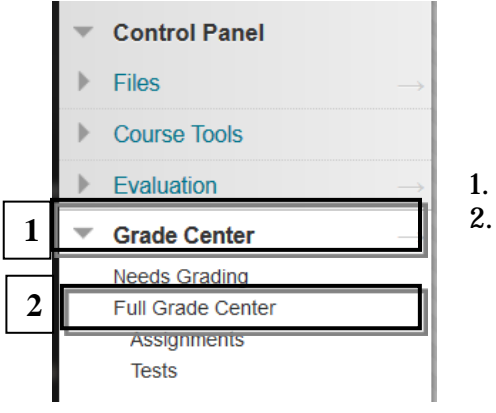

- . In the Control Panel, click Grade Center
- 2. Click Full Grade Center

### **Download Grade Center**

Instructors have the ability to download Grade Center data as a delimited file that can be saved as a grade book archive. You can also modify the workbook for use as a class roster.

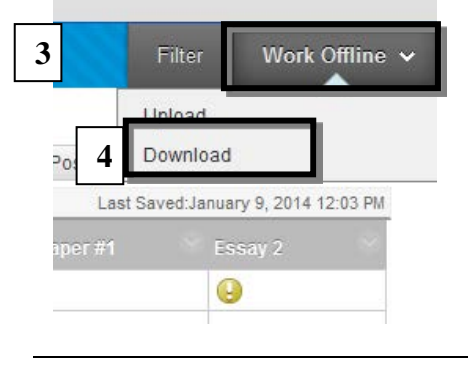

- 1. On the Control Panel, click Grade Center
- 2. Click Full Grade Center
- 3. On the *far right side* of the Grade Center, Click **Work Offline**.
- 4. Click **Download**
- 5. The **Download Grade Center Page** opens, click **Submit**.
- 6. On the following page, click **Download**

|                                                | want to open | or save this  | file?           |                      |   |
|------------------------------------------------|--------------|---------------|-----------------|----------------------|---|
|                                                | functo open  | or sure this  |                 |                      |   |
| 2                                              | Name:I       | b9TrainingCou | rse_fullgc_2010 | 0-03-23-15-49-45.xls |   |
| Type: Microsoft Office Excel 97-2003 Worksheet |              |               |                 |                      |   |
| From: uiwtx.test.blackboard.com                |              |               |                 |                      |   |
|                                                | <b>—</b> ,   |               |                 |                      |   |
|                                                |              | Onen          | Save            | Cancel               | 1 |
|                                                | 1 7 1        |               |                 |                      |   |

- 7. A dialogue box opens. Click **Open** to review the worksheet, then save it as an **Excel Workbook**
- 8. Click **OK** or to exit the **Download page**
- 9. Once downloaded, save the document as an Excel Workbook. If you would like to learn how to edit the workbook, contact Terry Peak, Training Coordinator at <u>tpeak@uiwx.edu</u> or call 829-3920

## Show/Hide Grade Center Columns

Hiding a column from the instructor maintains all existing information associated with the column, but prevents it from being seen within the Grade Center. However, students can view the column in My Grades. Hiding a column from students also maintains all Grade Center information but the information cannot be seen by students.

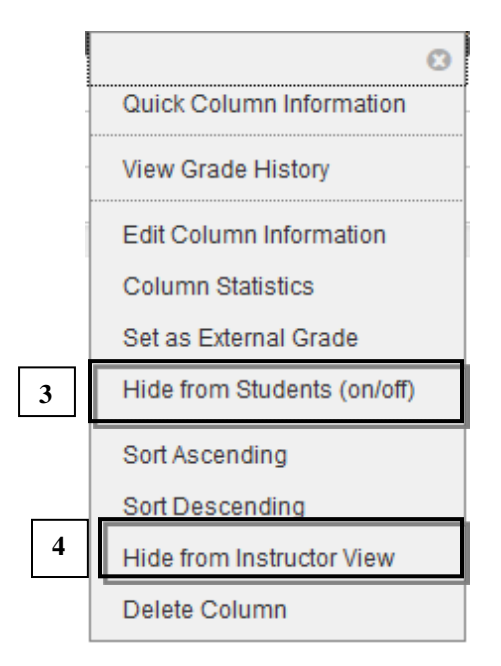

- 1. Open the Grade Center and locate a grade column
- 2. Select the **edit button**
- 3. Choose **Hide from Students** to hide the column from students in My Grades
- 4. Choose **Hide from Instructor View** to hide the column in the Grade Center

Note that the column can be returned to the Grade Center using the Column Organization tool.

# The External Grade Column

The Grade Center includes both total and weighted total columns. In new courses, the *total* column is the default external grade column, and the external grade icon (a *green checkmark*) appears in the column header. Once set, students can see their overall or external grade in the report card module on their My UIW page in Blackboard. You may set any column as the external grade. Generally, instructors will elect to change the external grade to the type of calculated column which shows the student's overall grade.

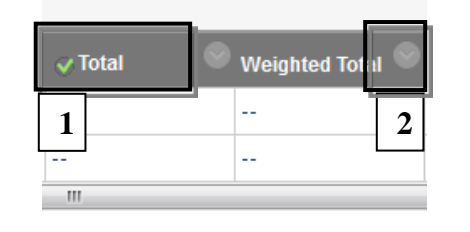

- 1. Open the Grade Center and locate the external grade column, noted by a **green checkmark**
- 2. If the external grade column is to be changed, select the **edit button** on that column that will be updated

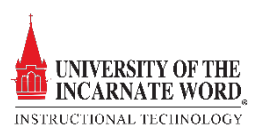

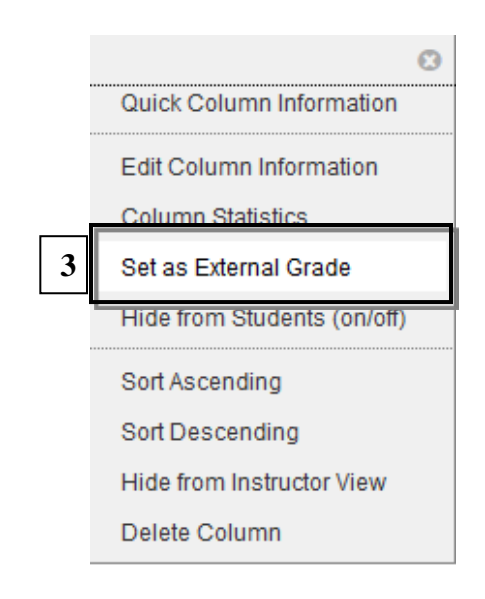

#### 3. Choose Set as External Grade

Note that the column selected as the external grade cannot be deleted.

# **Delete Grade Center Columns**

When you create gradable items in your course (i.e. tests, assignments, or discussion posts), grade columns are created automatically in the Grade Center. The only way to delete these is to delete the gradable items in your course. When the item is deleted, Blackboard will also offer to delete the column. Manually created and unused calculated columns are deleted manually.

|   | 8                         |
|---|---------------------------|
|   | Quick Column Information  |
|   | View Grade History        |
|   | Edit Column Information   |
|   | Column Statistics         |
|   | Set as External Grade     |
|   | Sort Ascending            |
|   | Sort Descending           |
|   | Hide from Instructor View |
| 3 | Delete Column             |

- 1. Open the Grade Center and locate a grade column.
- 2. Select the **edit button**
- 3. Click Delete Column

Note that the column selected as the external grade cannot be deleted.

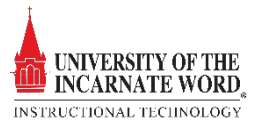

## **Email Students from the Grade Center**

Tracking grades and notifying students of their progress is seamless. If an instructor sees that a student has not completed an assignment, failed a quiz, or is not doing well in class, the instructor can email the students directly.

| $\rightarrow$ | Move To To:                   | Email 📎     | 2                 |
|---------------|-------------------------------|-------------|-------------------|
| Grad          | e Information Bar<br>ast Name | First Name  | Last Access       |
|               | 1                             | (Realition) |                   |
|               |                               | - Hinter    | September 20, 201 |

- 1. Open the Grade Center and click the **checkbox** next to the name of the student to be emailed
- 2. Click Email
- 3. Type a **subject** and a **message**
- 4. Click **Attach a file** to add an attachment
- 5. Click **Submit** submit to send the message

A copy of the message will arrive in the instructor's UIW mailbox.

# Manage the Grade Center

The **Manage** page aids in configuring the Grade Center display. The Column Organization option allows instructors to:

- Move columns
- **Hide** or **show** columns
- Change categories in one or more columns
- **Sort** the Grade Center

### **Reorder Grade Center Columns**

Moving columns is an ideal way to group tests and assignments together, or place a calculated column in a place where it can be easily viewed.

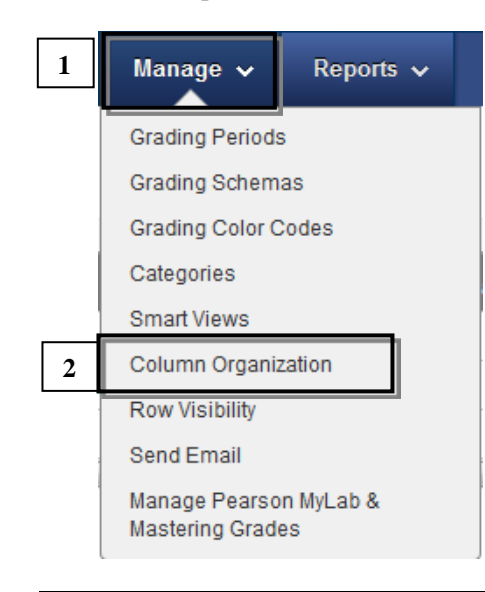

- 1. Click **Manage** on the **Grade Center Action Bar**
- 2. Select Column Organization

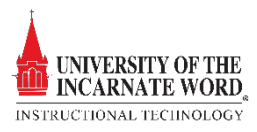

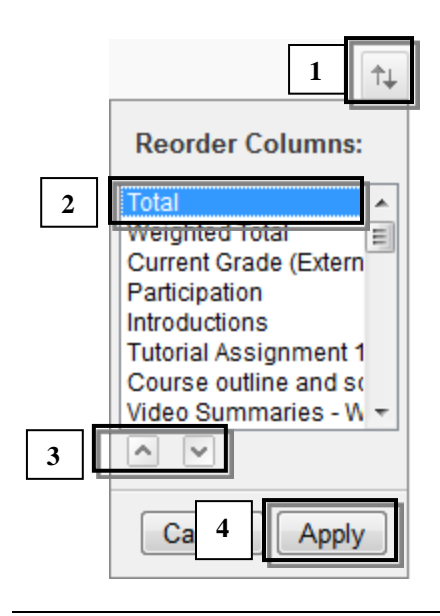

- Locate the **Reorder Columns** menu by clicking the **reorder icon** *i* in the upper right corner of the page
- 2. Choose a Grade Center column
- 3. Click the **up or down buttons I v** to move the column
- 4. When all of the columns have been re-ordered, click **Apply**
- 5. Click **Submit** to exit Column Organization and review the reordered columns

### Show/Hide Grade Center Columns

Hiding a column maintains all existing information associated with the column, but prevents it from being seen within the Grade Center by the instructor. If the instructor has hidden a column, and needs to see it in the Grade Center, they will have to access Column Organization to make the change.

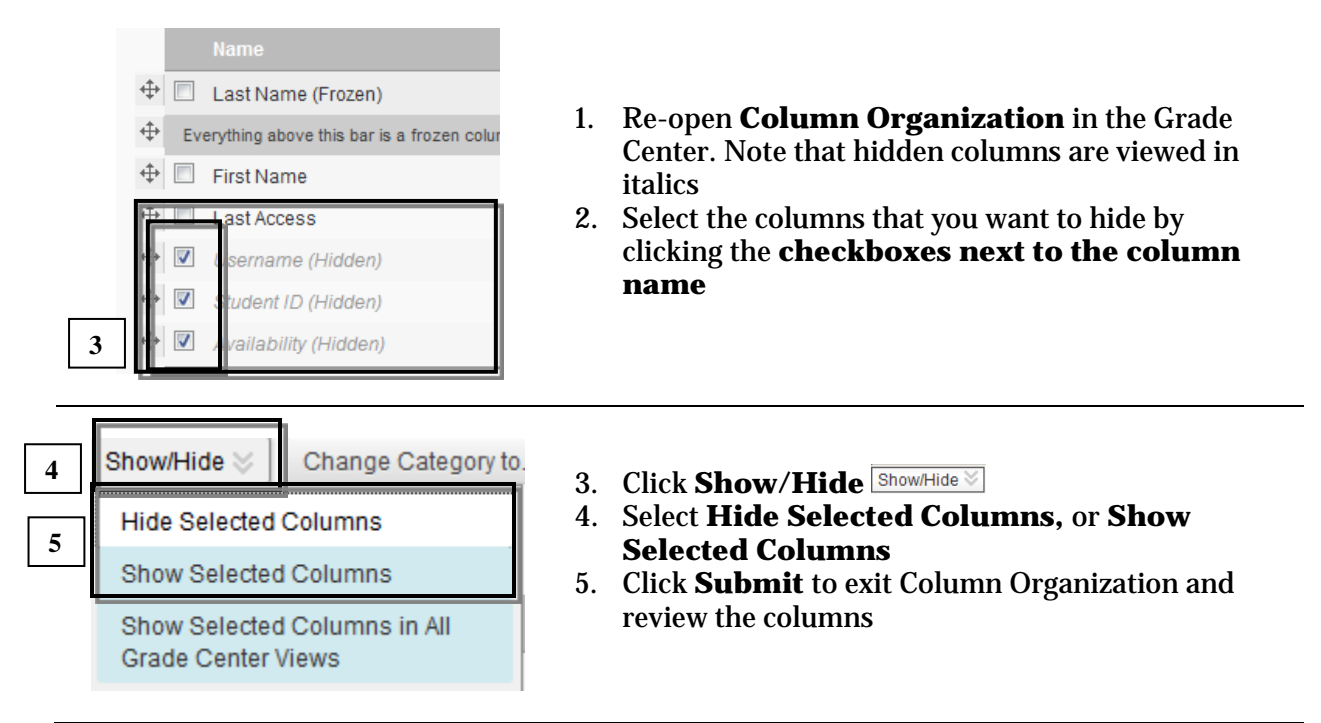

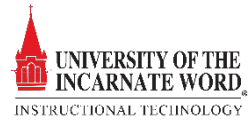

# **Change Categories for Multiple Columns**

Sometimes instructors will find that some of their columns are not listed with the correct category. This usually occurs when an instructors assigns more than one category to an assignment or a test. Other times the column will not have a category associated with the column. The instructor may change categories of several columns at once. This process is only necessary if the instructor is using categories.

| 1      | <ul> <li>iowerPoint Video Summaries</li> <li>iutorial Assignment 7</li> <li>image: onework 6</li> <li>image: onework 6<th>1.</th><th>Select the <b>check bo</b><br/>columns that will ha</th></li></ul> | 1.             | Select the <b>check bo</b><br>columns that will ha                                 |
|--------|----------------------------------------------------------------------------------------------------|----------------|------------------------------------------------------------------------------------|
| r      | No Category<br>Participation                                                                                                    |                |                                                                                    |
| 3      | Quiz<br>Homework                                                                                                    |                |                                                                                    |
| r<br>r | Exam<br>Tutorial Assignment<br>Assignment<br>Survey<br>Test<br>Discussion<br>Blog<br>Journal<br>Self and Peer                                                                                                    | 2.<br>3.<br>4. | Click <b>Change Cate</b><br>Choose a <b>category</b><br>Click <b>Submit</b> to sav |
| 2      | Change Category to 📎 📔 Change G                                                                                                    |                |                                                                                    |

**xes** of the Grade Center we their categories changed

- gory to...
- from the list
- ve changes

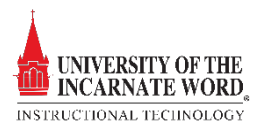

### **Row Visibility**

Instructors can sort the Grade Center by row, showing only specific students and their associated grades.

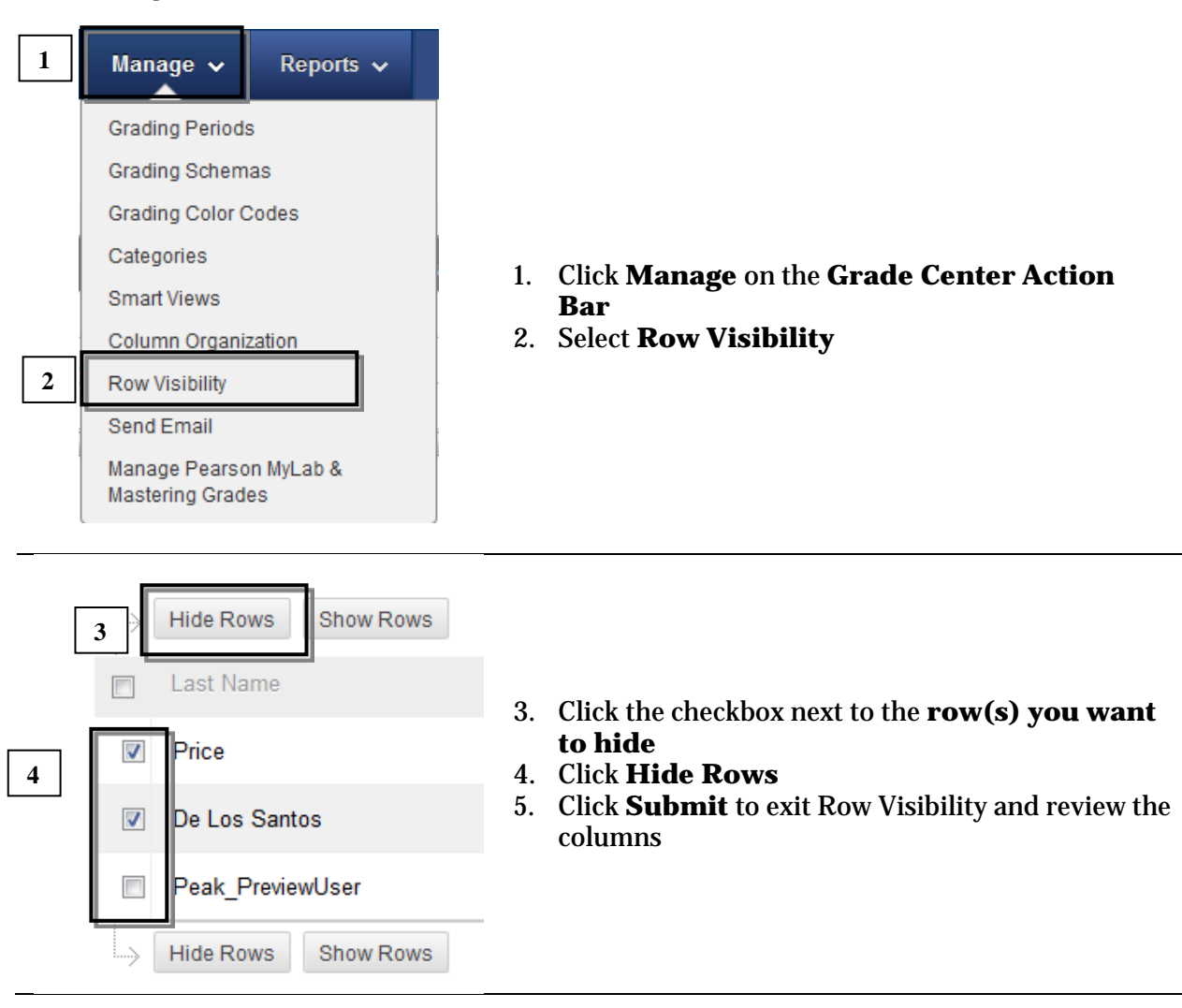

# **Color-Coding Grades**

You can create rules to apply color to the cells in the Grade Center, either by grade or status. Color in the Grade Center provides visual indicators to help you interpret information quickly. For example, you can use yellow to highlight graded items with failing scores so that students and columns that require attention are prominent.

Color coding will allow instructors to:

- Choose, edit or delete existing colors and criteria
- Create additional criteria
- Turn color coding on and off

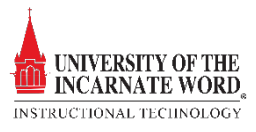

After you enabling color coding, the Hide/Show Color Coding function appears in the Grade Center. If Color Coding rules are hidden, the color rules are retained. Selecting Show Color Coding will reapply color coding

#### **Enable Color Codes**

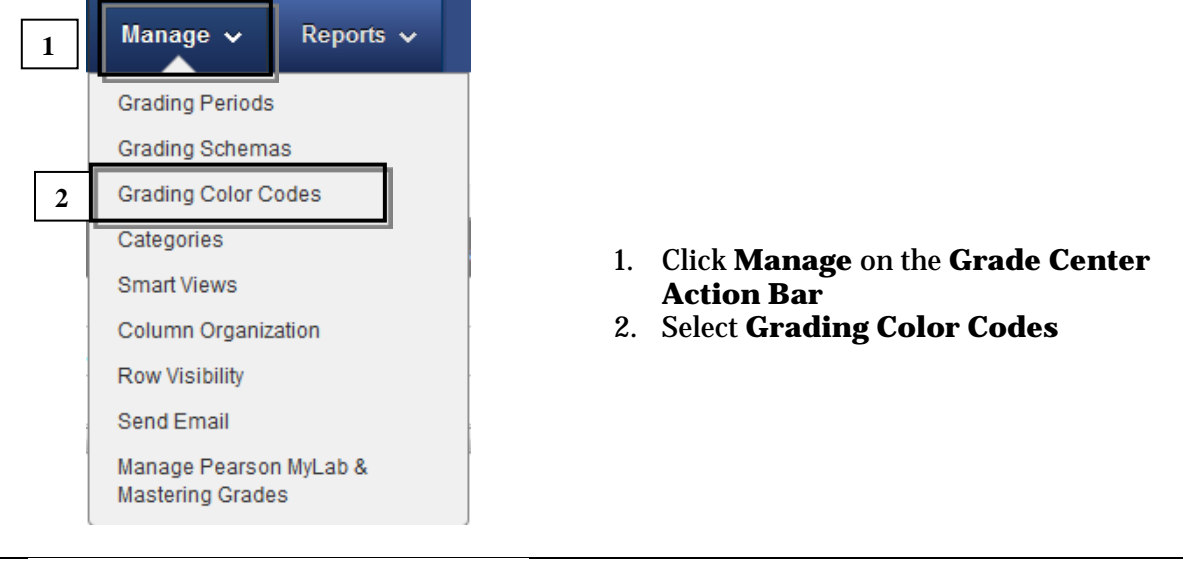

#### COLOR CODE INFORMATION

3. Select the enable **Grading Color Codes Checkbox** 

3

Enable Grading Color Codes

### Set Color Codes by Grading Status

Colors can be defined for items that are I*n Progress, Need Grading, or Exempt. Attempt Status* Colors will only show if a cell does not have a grade.

1

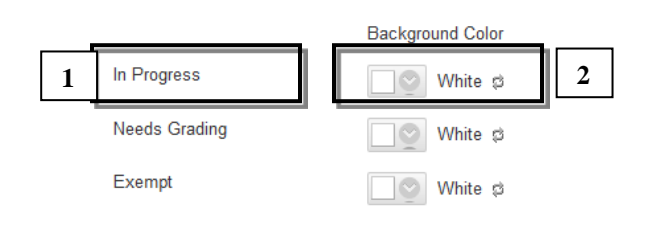

- 1. While still on the **Grading Color Codes page**, Locate the section **Grading Status**
- 2. For each *Grading Status*, click the **down-pointing arrow icon** in the **Background Color** column to access the *Swatch Color box*

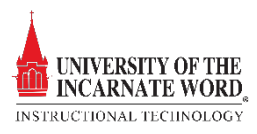

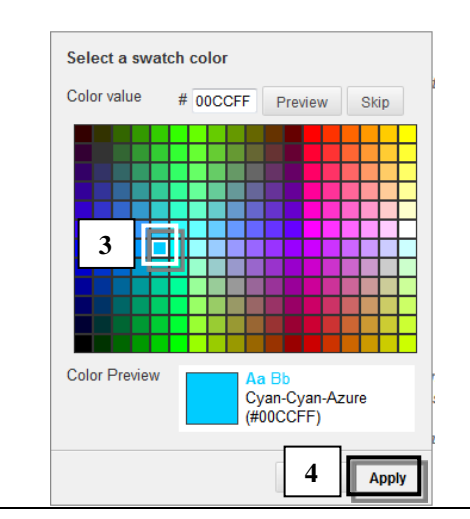

- 3. In the **Swatch Color** box, click a color
- 4. Click **Apply** to save it

### Set color codes by Grade Range

Grade Ranges can be defined by Less Than, More Than, or between criteria. You can use multiple Grade Ranges. Make sure that Grade Ranges do not overlap. The upper bound is always exclusive, the lesser bound is always inclusive. Grade Ranges are evaluated in decreasing range order, so it is possible to write a set of rules like: more than 90, more than 80, less than 80, less than 40.

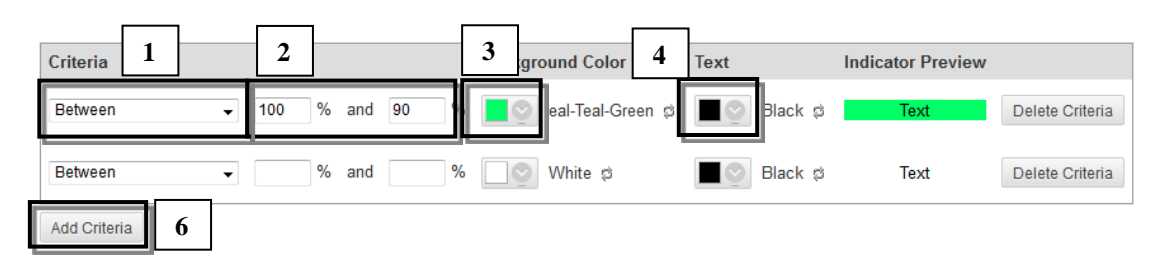

- 1. While still on the **Grading Color Codes page**, locate the section **Grade Range** on the Criteria menu, select **Between**, **More Than**, or **Less Than**
- 2. Type a **percentage** in the **box** or **boxes**
- 3. For Background Color and Text, select the down-pointing arrow icon to access the Swatch Color box
- 4. Select Background or Text colors
- 5. Select **Apply** in the **Swatch Color** box to save the colors
- 6. Select Add Criteria to create additional Grade Ranges
- 7. When finished, click Submit
- 8. The Grade Center page appears with a *success message*. Colors based on your rules appear in the affected cells as soon as grades are posted

# **Posting Grades**

Grades can be posted to the Grade Center in any one of three ways;

• **Manual Grading:** Instructors can post grades for content turned into them outside Blackboard (i.e. a student turns in a paper document to the instructor).

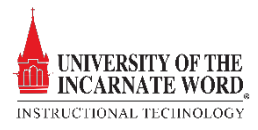

- **Inline Grading:** Assignments and gradable discussions, blogs, wikis and journals are graded using the Inline Grading feature. Instructors can view, comment, and grade student-submitted content. Inline Grading supports text, Word, Excel, PowerPoint and PDF documents. These items will be tagged with an exclamation point <sup>(a)</sup> in the Grade Center.
- Automatic Grading: In addition, Blackboard-generated tests and surveys are scored automatically when completed by the student. Tests receive a **score**, while completed surveys are recorded as a **checkmark**. Instructors may create tests with essay questions. Tests with essay questions are tagged with an **exclamation point**, I rather than a score. Essay answers must be reviewed by the instructor. Essay questions can also be graded using the Inline Grading feature.

# **Open the Grade Center**

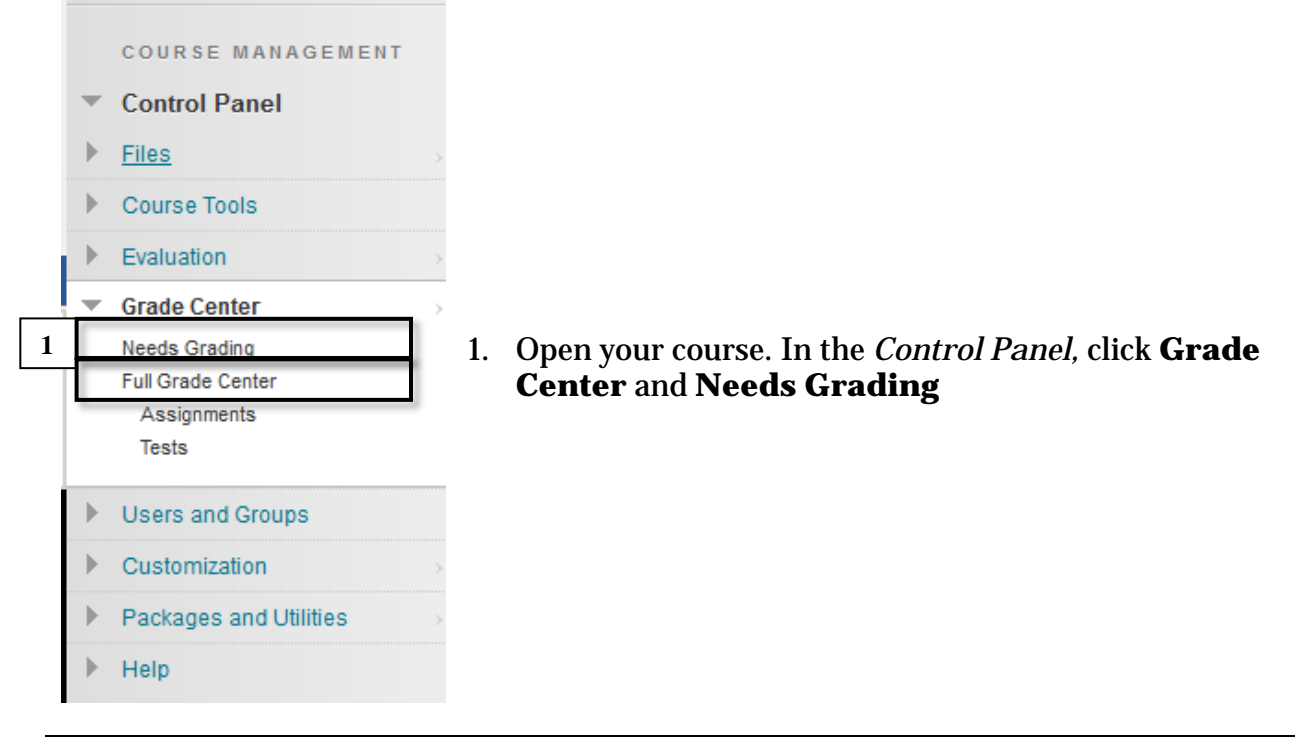

### **Manual Grade Entry**

First, the instructor must create the column, then post individual student grades to each cell.

| 85 00 |  |
|-------|--|
| 00.00 |  |

- 1. In the Grade Center, click in the cell where the **grade is to be entered**
- 2. Enter a **value**
- 3. Press Enter on the keyboard to move to the next cell

### Grade Changes and Comments

Any grade recorded in the Grade Center may be changed by the course instructor or grader. When grades are changed, new data is automatically factored in to existing total points, or calculated grade columns, updating the information immediately. Grades that have been modified are designated by an orange triangle.

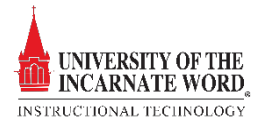

#### Change (Override) a Grade

Grades can be overridden manually from the Grade Center. If you delete *any* grade in the Grade Center, *be sure to replace the grade* with a dash (-), or *Null Value*, otherwise the grade value will be calculated as a zero value (**0**) when the grade is weighted.

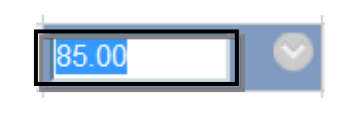

- 1. In the Grade Center, double-click the **grade in the cell** to select the grade
- 2. Enter a **new grade**
- 3. Press Enter on the Keyboard
- 4. Edited grades will be denoted by an orange triangle k in the corner of the grade cell

#### **Quick Comment**

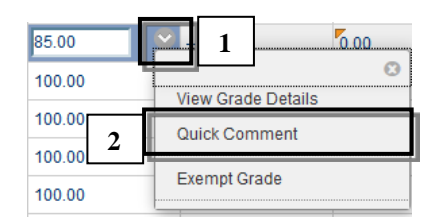

- 1. In the Grade Center, click the edit button next to the grade
- 2. Click Quick Comment

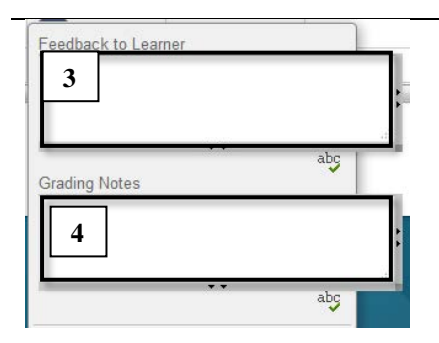

- 3. Click in the **Feedback to Learner** window and add your feedback
- 4. Click in the **Add Notes** window to add personal comments. Notes will note be seen by the student.

#### Grade Details

Grade details allow and instructor to grade, delete and skip student attempts within the grade Center. Instructors can also change grades and give students an additional attempt at an assignment or test.

| 1 85.00<br>100.00<br>100.00<br>100.00<br>100.00 | View Grade Details Quick Comment Exempt Grade | <ol> <li>In the Grade Center, click the edit button next to the<br/>grade</li> <li>Click View Grade Details</li> </ol> |
|-------------------------------------------------|-----------------------------------------------|----------------------------------------------------------------------------------------------------|
| Attempts Manual Ov                              | erride Column Details Grade History           |                                                                                                    |

| Date Created              | Date Submitted (or Saved)                   | Value | Feedback to Learner | Grading Notes | 1                           | 2             | 3             |
|---------------------------|---------------------------------------------|-------|---------------------|---------------|-----------------------------|---------------|---------------|
| Sep 20, 2016 10:30:42 PM  | Sep 20, 2016 10:30.42 PM<br>(Needs Grading) | Θ     |                     |               | Grade Attempt<br>Edit Grade | Clear Attempt | Ignore Attemp |
| 36p 20, 2010 10:30:42 P10 | (Needs Grading)                             |       |                     | 5             | Edit Grade                  | 4             |               |

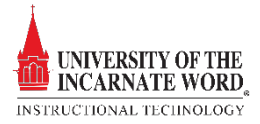

- 1. Click Grade Attempt to open InlineGrading to grade an atempt
- 2. Click **Clear Attempt** to remove an attept from the grading list. If there are mulitple attempts select the attempt, then click Clear Attempt
- 3. Click **Ignore Attempt** to skip and move on to the next attempt
- 4. Click **Edit Grade** to change a grade
- 5. Click Allow an Additional Attempt to allow a student to resubmit an assighment

# **Inline Grading**

Gradable content, such as assignments, discussions, wikis, blogs and journals, can be graded using the Inline Grading feature. Instructors can review, annotate and provide feedback, in addition to posting a grade. There are a variety of tools available for annotation. Annotated documents may be downloaded and saved in PDF format. The Inline Grading page also provides a view of the assignment details, grading rubrics and all student attempts.

Students may view their grade, rubrics, and attached documentation through My Grades. Many of the options for navigating Inline Grading are available to both students and instructors.

# The Inline Grading Page

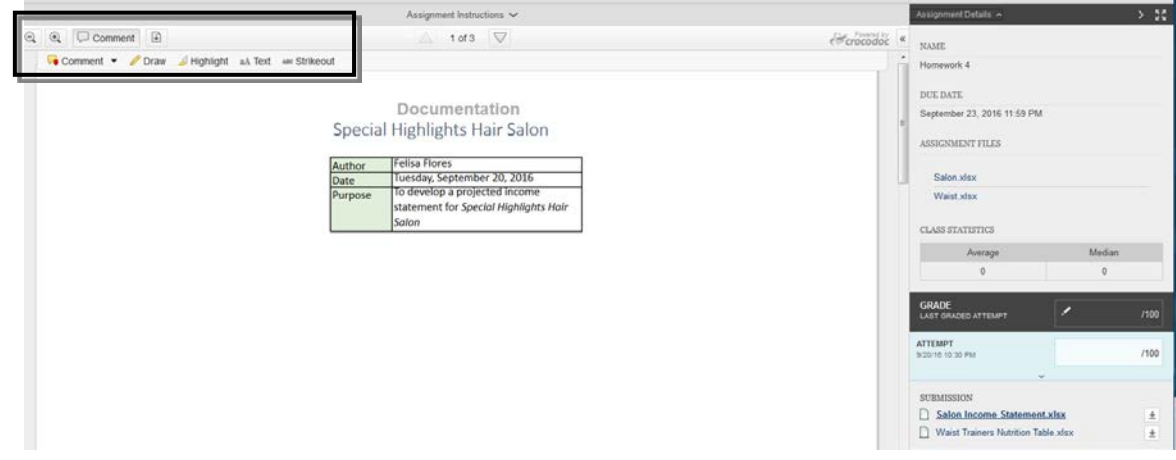

| Button             | Description                                                                                                    |
|--------------------|----------------------------------------------------------------------------------------------------|
| $\Theta_{\bullet}$ | Zoom out. Make the content of the file appear smaller. This button is also available to students when they review their submission.                                                                                                    |
| ÷,                 | Zoom in. Make the content of the file appear larger. This button is also available to students when they review their submission.                                                                                                    |
| Comment            | Expand the list of annotation tools.                                                                                                    |
| ¥                  | Download a copy of the file. If annotations have been made, you have the option to<br>download a copy in the original format or download a PDF version that includes the<br>annotations. This button is also available to students when they review their<br>submission. |
| $\triangle$        | Move back a page. This button is also available to students when they review their submission.                                                                                                    |
| $\bigtriangledown$ | Move forward a page. This button is also available to students when they review their submission.                                                                                                    |

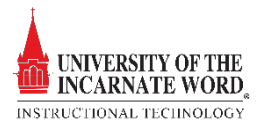

| Button          | Description                                        |  |
|-----------------|----------------------------------------------------|--|
| **              | View all annotations.                              |  |
| 📮 Point Comment | Add a comment to a specific point in the document. |  |
| 🖳 Area Comment  | Add a comment to a selected area in the document.  |  |
| 뎛 Text Comment  | Add a comment to selected text in the document.    |  |
| 🥜 Draw          | Draw in the document using a pencil tool.          |  |
| ⊿ Highlight     | Highlight selected text in the document.           |  |
| aA Text         | Add text to the document.                          |  |
| All Strikeout   | Strike out text in the document.                   |  |

# Inline Grading Sidebar

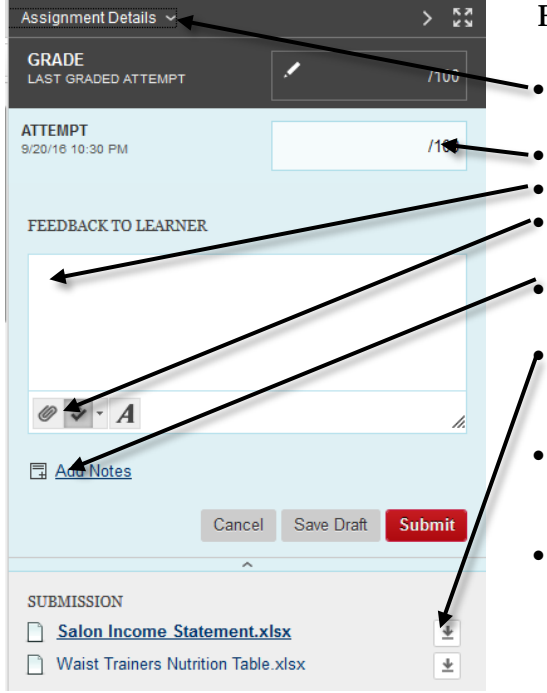

# Use the Inline Grading Tool

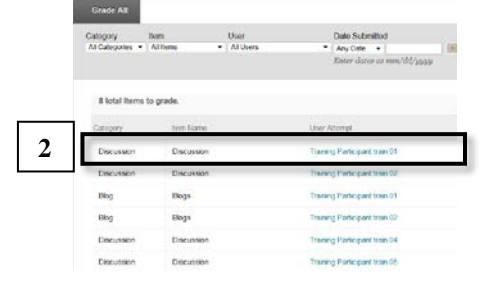

From the Inline Grading Sidebar you can:

Expand assignment details to show vital information about the assignment

Post a grade for the attempt

Deliver feedback

Attach file, including annotated documents with feedback

Add notes private notes that are not visible to the student as feedback

Download the originally submitted file. If more than one file was submitted for the attempt, all files are available here

- Select additional attempts from a drop-down list. (The *multiple attempts* option must be chosen when the assignment is created)
- View the grading rubric associated with the assignment. (The *rubric* option must be chosen when the assignment is created)

2. Click the link for one of the assignments appearing on the assignment list

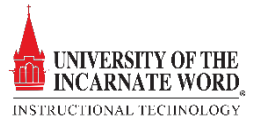

| 3         6, () Connect         2 or 2           4         Connect         For a propried         16 to 1 = 51 koost           4         Customer Order         Customer Order           5         Customer Order         Customer Order           6         Customer Order         Customer Order           6         Customer Order         Customer Order | <ol> <li>The Inline grading page opens. To add a comment, click Comment</li> <li>Choose the comment style (Comment, Draw, Highlight, Text or Strikeout) that you prefer by clicking on it</li> </ol>                                            |
|----------------------------------------------------------------------------------------------------|----------------------------------------------------------------------------------------------------|
| Sales Tax         5%           QTY         CHARGE           Ss         2           Ss         3           S74.85                                                                                                    | 5. Add your <b>comment</b>                                                                                                    |
| Assignment Details V S S<br>GRADE<br>LAST GRADED ATTEMPT 100/100                                                                                                    |                                                                                                    |
| ATTEMPT (LATE)         11         100 / 100           9/10/18 10:31 AM         11         100 / 100           FEEDBACK TO LEARNER         510 / 100 / 100         510 / 100 / 100                                                                                                    | <ol> <li>6. Click in the FEEDBACK TO LEARNER<br/>window and add your feedback</li> <li>7. Click the attachment icon ♥ to add a<br/>file. You may also spell check ♥ or<br/>manage the font ◄ of the feedback</li> </ol>                         |
| 6 Great work WordEinalRubricEa2015.docx                                                                                                    | <ul> <li>message</li> <li>8. If the <i>rubric option</i> was selected when the assignment was crated, the grading rubric will be available here</li> <li>9. Click Add Notes to add personal comments. Notes will note be seen by the</li> </ul> |
| 7 2 Add Notes                                                                                                    | <ul> <li>student</li> <li>10. Click the <b>download icon</b> ≇ to download attached documents</li> </ul>                                                                                                    |
| Cancel Sav 12 Submit                                                                                                    | <ul><li>11. Post a <i>grade</i> in the <b>Attempt window</b></li><li>12. Click <b>Submit</b> to grade the next student</li></ul>                                                                                                    |
| SUBMISSION       SP Customer Order     10                                                                                                    |                                                                                                    |

# Access Inline Grading from the Grade Center Spreadsheet

| 80.00              |
|--------------------|
| 8                  |
| View Grade Details |
| Exampt Crada       |
|                    |
| Attempt 9/20/16 😣  |
| 3                  |

- 1. In the Grade Center, locate an assignment that needs grading
- 2. Click the **edit button** ∞ next to the explanation point
- 3. Click Attempt

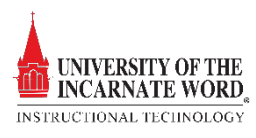

| 4         4         2 dr2           ★ Charment + # Dow # Proposet as Test = 50 blood         2 dr2           5         Customer Order           Strate to the strate to the strate to the | <ol> <li>The Inline grading page opens. To add a comment, click Comment</li> <li>Choose the comment style (Comment, Draw, Highlight, Text or Strikeout) that you prefer by clicking on it</li> </ol>                                                                                                    |
|----------------------------------------------------------------------------------------------------|----------------------------------------------------------------------------------------------------|
| Sales Tax         5%           QTY         CHARGE           .55         2           .56         3                                                                                                    | 6. Add your <b>comment</b>                                                                                                    |
| Assignment Details ~ > 53<br>GRADE<br>LAST GRADED ATTEMPT 100/100                                                                                                    |                                                                                                    |
| ATTEMPT (LATE)       12       100 / 100         9/10/16 10:31 AM       12       100 / 100         FEEDBACK TO LEARNER       For the toolbar, press ALT+F10 (PC) or ALT+FN+F10 (Mac).         7       Great work  WordEinalRubricFa2015.docx                                                                                                    | <ol> <li>Click in the FEEDBACK TO LEARNER<br/>window to add feedback</li> <li>Click the attachment icon ■ to add a<br/>file. You may also spell check ■ or<br/>change the font ■ of the feedback</li> <li>If the <i>rubric option</i> was selected when the<br/>assignment was crated, the grading rubric<br/>will be available here</li> <li>Click Add Notes to add personal<br/>comments. Notes will note be seen by the</li> </ol> |
| 8                                                                                                    | <ul> <li>student</li> <li>11. Click the <b>download icon</b> <sup>⊥</sup> to download attached documents</li> </ul>                                                                                                    |
| 10 Add Notes<br>Cancel Sa 13 Submit                                                                                                    | <ul><li>12. Post a <i>grade</i> in the <b>Attempt window</b></li><li>13. Click <b>Submit</b> to grade the next student</li></ul>                                                                                                    |
| SP Customer Order 11                                                                                                    |                                                                                                    |

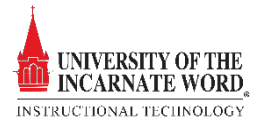